# 2018CSTC web2 writeup

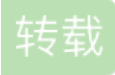

这次和小伙伴参加了线上初赛,再次被吊打,除了签到和这题Web2,连Web1就卡着一直没做出来/(ToT)/~~题目地址: http://117.34.116.192/

打开题目链接,首先会自动跳转到一个看似有文件包含的url界面

#### image.png

界面的内容是一个登陆页面

#### image.png

先尝试登陆页面的登陆功能,查看是否可能存在sql注入,结果发现这个登陆页面并没有和后端进行交互,登陆功能应该只是 一个伪装 于是对疑似存在文件包含的url进行尝试,发现存在任意目录文件查看

#### 117.34.116.192/index.php?file=/etc/passwd

#### image.png

心想题目不可能这么简单,果然在查看了许多可能的文件后,都没有发现flag的身影 这时候思路开始变化,尝试伪协议、包含web服务器日志、包含/proc/self/environ等,,但是都失败了,估计对访 问权限做过控制

LFI、RFI思路可以参考https://blog.csdn.net/xysoul/article/details/45031675

尝试使用php、file、http等,服务端应该对file参数进行了检测

#### image.png

这里查看apache2的日志路径是默认的/var/log/apache2/error.log

## image.png

但是包含后并没有内容,/proc/self/environ也同样没有内容返回

#### image.png image.png

到这里卡了段时间(菜鸡的痛),无意间灵光一闪,随手一敲,发现这题还有个源码泄露。。。因为怕被ban, 一直没起扫描器,不然源码泄露应该发现得早

http://117.34.116.192/.git/

image.png 拿起git源码泄露利用工具https://github.com/lijiejie/GitHack拿下源码 发现内容还有个upload.php

## image.png

```
<?php
        function Administrator($value){
                  if(empty($_COOKIE['in_adminid']) || empty($_COOKIE['in_adminexpire']) || $_COOKIE['in_adminexpire']
                           return False;
                  }
                  setcookie("in_adminexpire",$_COOKIE['in_adminexpire'],time()+1800);
                  if(!empty($_COOKIE['in_permission'])){
                           $array=explode(",",$_COOKIE['in_permission']);
                           $adminlogined=false;
                           for($i=0;$i<count($array);$i++){</pre>
                                    if($array[$i]==$value){$adminlogined=true;}
                           }
                           if(!$adminlogined){
                                    return False;
                           }
                  }else{
                           return False;
                  }
                  return true;
        }
        if (Administrator(2)){
                  if(isset($_FILES['file'])){
                           $filename = './img/img'.rand().'.jpg';
                           move_uploaded_file($_FILES["file"]["tmp_name"],$filename);
                          header('Refresh:3,url=index.php?file=upload.php');
                           echo "Upload $filename Success!";
                           die:
                  }
        }else{
                  header('Refresh:3,url=index.php?file=login.html');
                  echo "Who are you!";
                  die;
        }
?>
<!DOCTYPE html>
<html lang="zh-CN">
    <head>
         <meta charset="utf-8">
        <meta http-equiv="X-UA-Compatible" content="IE=edge">
        <meta name="viewport" content="width=device-width, initial-scale=1">
        <meta name="description" content="">
        <meta name="author" content="">
        <link rel="icon" href="../../favicon.ico">
        <title>图床后台</title>
        <link href="https://cdn.bootcss.com/bootstrap/3.3.7/css/bootstrap.min.css" rel="stylesheet">
        <link href="starter-template.css" rel="stylesheet">
    </head>
    <body>
        <script src="https://cdn.bootcss.com/jquery/1.12.4/jquery.min.js"></script></script></sc
        <script src="https://cdn.bootcss.com/bootstrap/3.3.7/js/bootstrap.min.js"></script>
        <form class="form-horizontal" action="upload.php" method="post" enctype="multipart/form-data">
         <fieldset>
             <div id="legend" class="">
```

```
<legend class="">添加图片</legend>
     </div>
   <div class="control-group">
         <!-- Text input-->
         <label class="control-label" for="input01">图片名</label>
         <div class="controls">
           <input placeholder="请输入Message标题" class="input-xlarge" type="text" name="title">
         </div>
       </div>
   <div class="control-group">
         <label class="control-label">附件</label>
         <!-- File Upload -->
         <div class="controls">
           <input class="input-file" id="file" type="file" name='file'>
         </div>
       </div>
   <div class="control-group">
         <label class="control-label">预览</label>
         <!-- Button -->
         <div class="controls">
           <button class="btn btn-success">Submit</button>
         </div>
       </div>
   </fieldset>
 </form>
 </body>
</html>
```

另外,打开index.php,不是熟悉的php代码,而是一个貌似加密过的文件

# image.png

用记事本打开,看到了这里的关键词PM9SCREW,熟悉的php\_screw加密 在之前的ctf比赛中出现过

## image.png

暂时不管这个php\_screw加密,首先对upload.php进行审计

```
function Administrator($value){
        if(empty($_COOKIE['in_adminid']) || empty($_COOKIE['in_adminexpire']) || $_COOKIE['in_adminexpire']
            return False;
        }
        setcookie("in_adminexpire",$_COOKIE['in_adminexpire'],time()+1800);
        if(!empty($_COOKIE['in_permission'])){
            $array=explode(",",$_COOKIE['in_permission']);
            $adminlogined=false;
            for($i=0;$i<count($array);$i++){</pre>
                if($array[$i]==$value){$adminlogined=true;}
            }
            if(!$adminlogined){
                return False;
            }
        }else{
            return False;
        }
        return true;
   }
```

函数Administrator中对cookie的内容进行了判断

需要cookie包含有in\_adminid、in\_adminexpire、in\_adminname、in\_adminpassword、in\_permission字段 并且需要满足in\_adminexpire等于(in\_adminid、in\_adminname、in\_adminpassword、in\_permission)字符串拼 接后的MD5值

之后还需要in\_permission中包含2

```
if (Administrator(2)){
    if(isset($_FILES['file'])){
        $filename = './img/img'.rand().'.jpg';
        move_uploaded_file($_FILES["file"]["tmp_name"],$filename);
        header('Refresh:3,url=index.php?file=upload.php');
        echo "Upload $filename Success!";
        die;
    }
}else{
    header('Refresh:3,url=index.php?file=login.html');
    echo "Who are you!";
    die;
}
```

当Administrator函数返回真值后,将会把上传的文件用move\_uploaded\_file函数拷贝到./img/下,并且通过随机数命名

这里很好绕过,可以直接上传一句话

### image.png

再通过一开始看似无用的文件包含利用点,包含上传的jpg文件,即可RCE ls发现当前目录下有f14g.php

## image.png

查看f14g.php,发现和index.php一样,也是经过了php\_screw的加密

## image.png

接下来就是想办法把f14g.php的二进制内容获取下来之后 通过利用工具将其还原,这里参考http://wutongyu.info/about-php-screw-decode/ 使用xxd命令拿下文件16进制表示

# image.png

手动整理一下 image.png

使用xxd-r-ps将二进制流写进文件

# 

完成后,可以利用工具直接解密

./decode ./f14g.php

最后得到flag

# image.png

总结

文件上传配合文件包含使得RCE git源码泄露 php\_screw加密